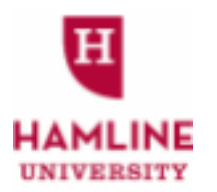

# Hamline Workday Student Instructions - Create a Schedule in Workday

1. Log into Workday and click on the MENU at the top right corner.

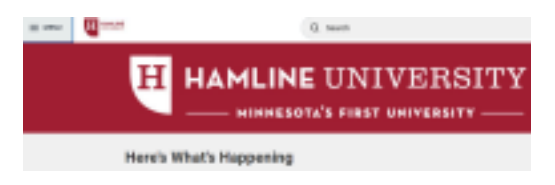

2. Click on the "Academics" application.

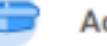

Academics

3. Click on "Find Course Sections for Registration" under the "Planning and Registration section.

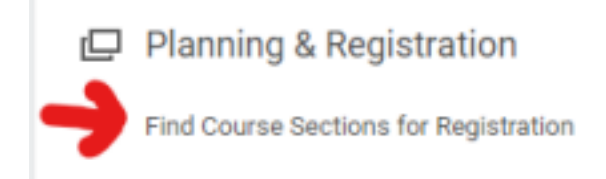

4. Click on the "Start Date within" in the pop up box and select "4-1-4 Calendar" and then "2025-2026 Academic Year" and then "Fall 2025 (09/03/2025-12/18/2025)".

### Find Course Sections for Registration

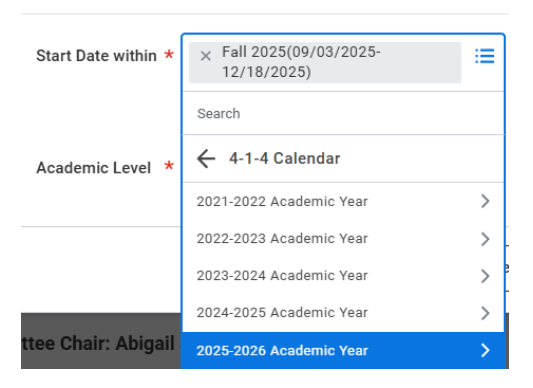

5. Then, for the Academic Level category, select "**Undergraduate**."

#### **Find Course Sections for Registration**

| Start Date within * | × Fall 2025(09/03/2025-<br>12/18/2025) ∷≡ |  |  |
|---------------------|-------------------------------------------|--|--|
| Academic Level 🔺    | × Undergraduate [2]                       |  |  |
|                     | Search                                    |  |  |
|                     | Graduate                                  |  |  |
|                     | ✓ Undergraduate                           |  |  |
|                     | XX - NOT IN USE - Continuing Studies      |  |  |
|                     | XX - NOT IN USE - Doctorate               |  |  |

|   |                | ~ | Course Definition               | ř | Course Tags                          |
|---|----------------|---|---------------------------------|---|--------------------------------------|
| ~ | Section Status |   | CHEM 1130 - General Chemi (10)  |   | Hamline Plan :: F (Fine Arts) (73)   |
| _ | - (207)        | П | FSEM 1010 - FYSem: (9)          |   | Academic Requirement :: M (46)       |
|   | Open (305)     | П | EDU 1150 - Schools and Soc. (8) |   | Hamline Plan :: W (Writing In., (45) |
|   | Closed (29)    |   |                                 |   | Hamline Plan :: D (Diversity) (36)   |

7. Find a course you are interested in taking and click on it and select "Add to Saved Schedule"

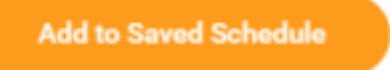

8. Name your schedule by clicking "Create Schedule for Registration."

## Add Course Section to Schedule

| Course         | FYW 1110 - Critical Reading & Composition   |   |  |  |
|----------------|---------------------------------------------|---|--|--|
| Course Section | FYW 1110-2 - Critical Reading & Composition |   |  |  |
| Schedule *     | Search                                      | = |  |  |
|                | Al                                          | > |  |  |
|                | Create Schedule for Registration            |   |  |  |

9. Choose your times (your original choice will be selected already) and select "OK."

| à items |                                                |          |                   |  |  |
|---------|------------------------------------------------|----------|-------------------|--|--|
| Select  | Section                                        | Eligible | Section<br>Status |  |  |
|         | PMW 1119-1 - Ontical Reading &<br>Composition  | 2        | Open              |  |  |
| 2       | FYW 1118-2 - Critical Reading &<br>Composition |          | Open              |  |  |
|         | PYW 1118-0 - Ontical Reading &<br>Composition  |          | Open              |  |  |
|         | PYW 1118-4 - Ontical Reading &<br>Composition  |          | Open              |  |  |
|         | PYW 1119-5 - Online Reading &<br>Composition   | 2        | Open              |  |  |

10. (NOTE: DO NOT CLICK "Add course" at this step. This will cause errors!) Find another course to add to your schedule by clicking the **back button** on your browser until you return to the list of course options again.

Lecture

| Calendar View Add Course Edit |  |
|-------------------------------|--|
|-------------------------------|--|

11. Now, once you find another new course, instead of creating a schedule for registration, just click "All" and you can find the schedule you already named.

### Add Course Section to Schedule

| Course         | ACCT 1310 - Accounting Principles I   |   |
|----------------|---------------------------------------|---|
| Course Section | ACCT 1310-1 - Accounting Principles I |   |
| Schedule *     | Search                                | = |
|                | Al                                    | > |
|                | Create Schedule for Registration      |   |